## TINA2 开箱指南

#### 步骤 1: 打开 TINA2 的外包装

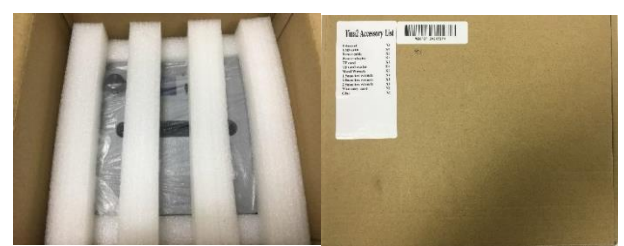

打开配件盒:

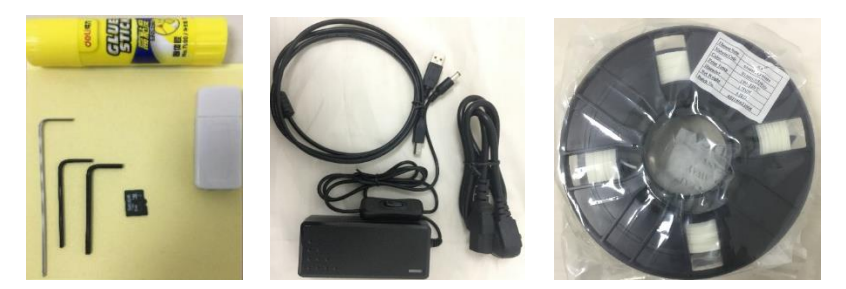

胶水 /1.5 毫米六角扳手/2.0 毫米六角扳手 /2.5 毫米六角扳手/TF 卡/TF 读卡器/ UBS 连接线/ 电源线/电源适配器/200g 料丝一卷/2 张贴纸

步骤 2: 准备打印

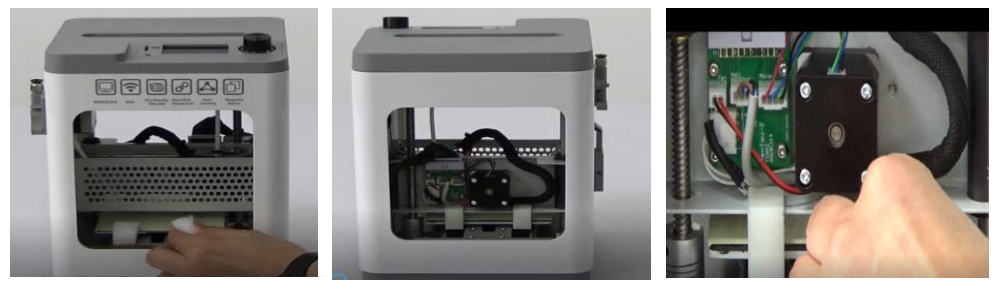

取出打印机,将机器平台前方和后方的珍珠棉取出,完成此步骤后,取下X轴与平台之间的固定扣。

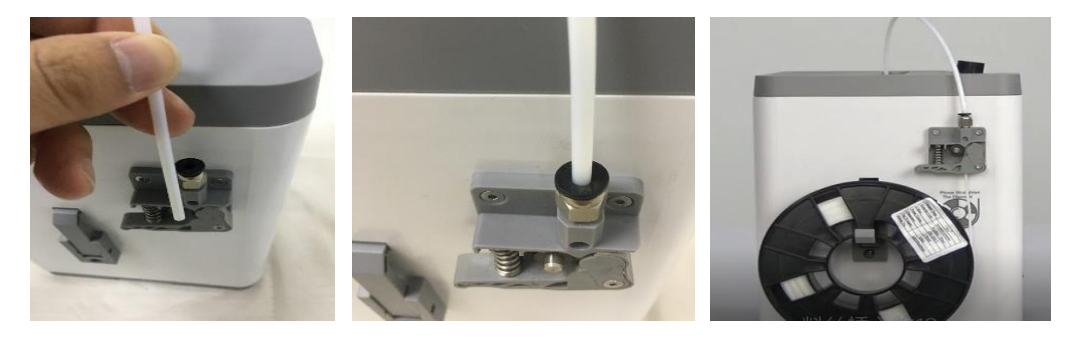

插入进料管,将料丝挂在机器侧面。 步骤 3:开始打印 将电源线和适配器连接在一起接通电源.

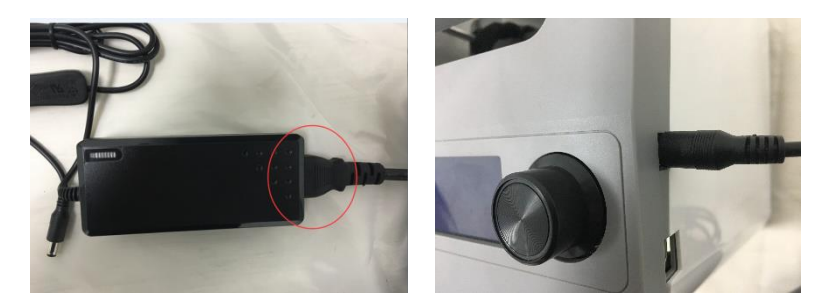

当首次打开机器电源开关时,屏幕会自动跳出向导界面,只需遵循步骤操作即可完成首次打 印。

1) 进入料丝

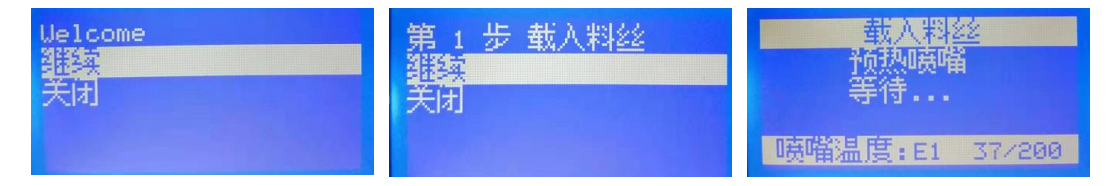

将料丝弯曲的部分剪掉,保证料丝笔直,压紧挤出器手柄,将料丝通过进料口进入到料管, 直至料丝靠近喷嘴

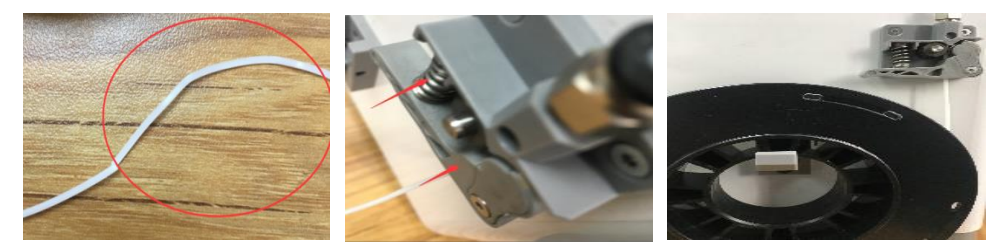

当显示屏温度到达 200℃,机器自动进丝,进丝完成跳出"继续"界面,点击继续

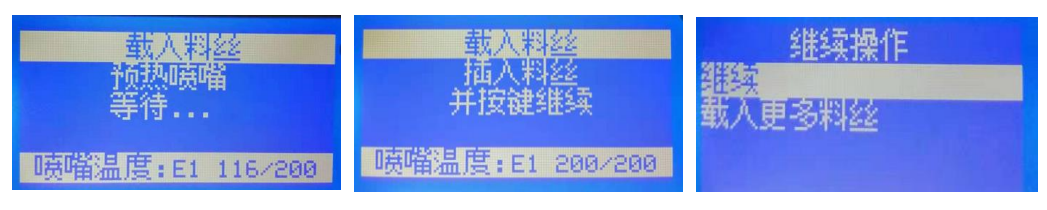

2) 插入 SD 卡,在此步骤中您不需要关闭机器,注意插卡方向,文字面在左侧

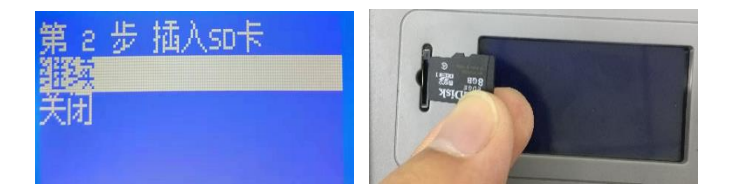

3) 从 SD 卡打印,选择 SD 卡中的 Gcode 文件.

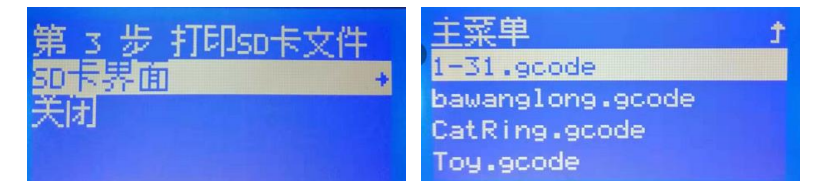

# APP 打印连接方式

### 1. 首次使用、配网

在机器显示屏点击控制界面 -网络设置-控制界面-设置 wifi 网络

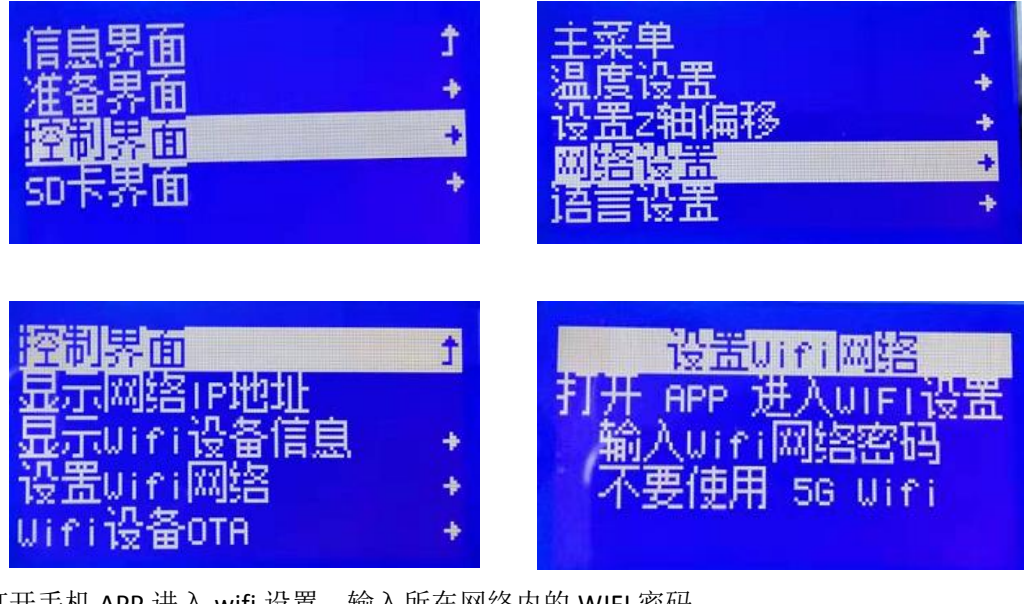

打开手机 APP 进入 wifi 设置,输入所在网络内的 WIFI 密码

| 添加打印机 🗢 🗇  | ← 打印机WiFi设置           |
|------------|-----------------------|
|            |                       |
| 打印机名字(可选)  | WiFi:WBSWIFI          |
| IP地址       | 密码: weedo20140506     |
| 机型 Tina2 ▼ | Task Result Count 1 👻 |
| 添加打印机      | 确定                    |
|            |                       |
|            |                       |
|            |                       |
|            |                       |
|            |                       |

给打印机配置好 WIFI 后,点击机器上旋钮确定,出现以下界面

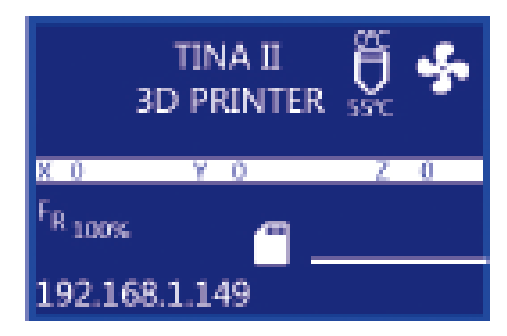

IP 地址: 192.168.1.149, 打印机显示屏左下方也会显示设备当前 IP 地址。

#### 2. 添加设备

- 1、设置打印机名称
- 2、在下图区域内输入设备 IP 地址: 192.168.1.149.
- 3、点击添加打印机

| 添加打印机         | Ŷ | ? |  |  |
|---------------|---|---|--|--|
|               |   |   |  |  |
|               |   |   |  |  |
|               |   |   |  |  |
|               |   |   |  |  |
| 打印机名字(可选)     |   |   |  |  |
| <br>IP地址      |   |   |  |  |
| 192.168.1.149 |   |   |  |  |
| 机型 Tina2 🔹    |   |   |  |  |
| 添加打印机         |   |   |  |  |
|               |   |   |  |  |
|               |   |   |  |  |
|               |   |   |  |  |
|               |   |   |  |  |
|               |   |   |  |  |
|               |   |   |  |  |
|               |   |   |  |  |

注:此时设备添加完成, IP 地址以您手机和打印机上显示的 IP 地址为准。

完成以上步骤后开始打印您的第一个模型. 了解更多关于机器的功能和使用, 请阅读 SD 卡上的说明书.